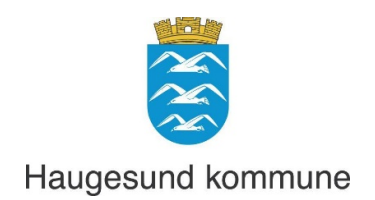

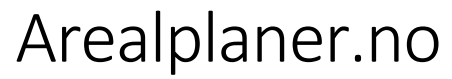

#### Brukerveiledning

Versjon 1, 18.12.2024

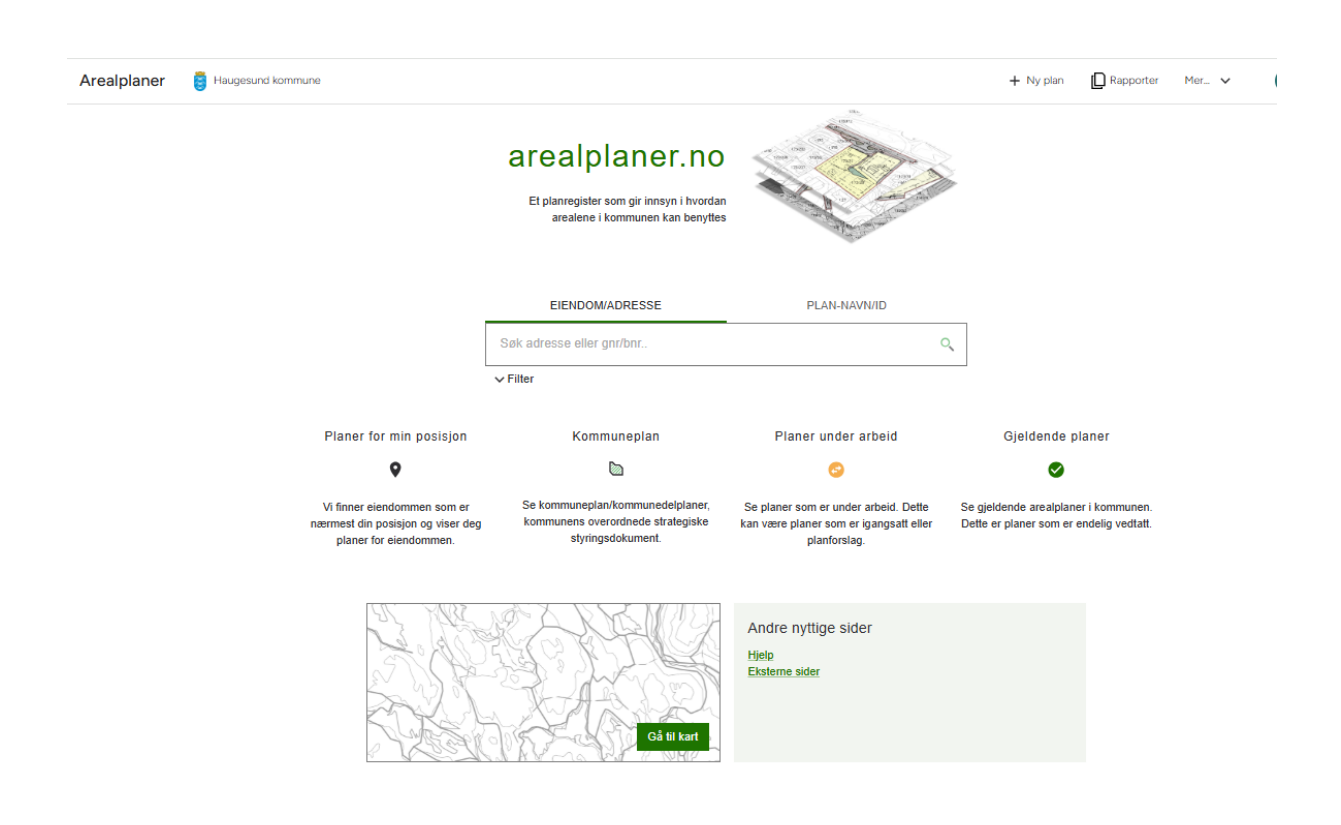

# Innhold

| Åpne arealplaner.no                    | 3   |
|----------------------------------------|-----|
| Hvordan søke i arealplaner.no          | 4   |
| nformasjon om en plan                  | 7   |
| nformasjon i plankartet                | 8   |
| Åpne planen i kommunekart              | 9   |
| Dokumenter tilhørende en plan          | .10 |
| Dispensasjoner                         | .11 |
| Dokumenter fra saksbehandlingssystemet | .12 |
| nnspill til planarbeidet               | .13 |

# Åpne arealplaner.no

Fra 2010 har vi hatt digitalt planregister og lagt inn plandokumenter i Arealplaner.no. For eldre planer er det kun planbestemmelsene og plankart som er lagt inn. Vi har ikke digitale plankart for alle de gamle planene. For noen planer er det kun et skanna plankart som er georeferert som ligger i kartløsningen. Plasseringen av disse plankartene i forhold til grunnkartet kan variere i nøyaktighet.

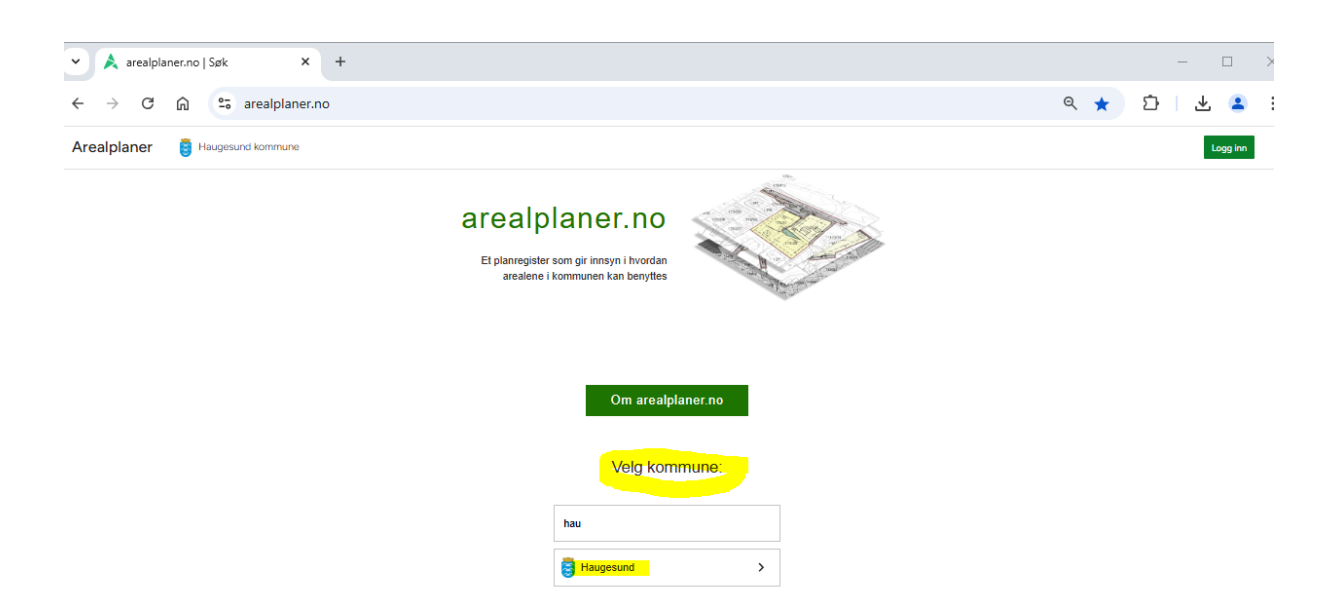

Start arealplaner.no og velg kommune:

#### Hvordan søke i arealplaner.no

I søkefeltet kan du søke på **gårds- og bruksnummer/adresse**, eller klikke på **plan-navn/ID** over søkefeltet, for å søke opp en bestemt plan du vet plannavnet eller planID til.

| Arealplaner          | 🚦 Haugesund kommune |                          |                                                                       |                            |               |                   | + Ny plan | Rapporter       | Mer 🗸 |
|----------------------|---------------------|--------------------------|-----------------------------------------------------------------------|----------------------------|---------------|-------------------|-----------|-----------------|-------|
| <u>Bytt til Kart</u> |                     |                          | Arealplane<br>Et planregister som gir innsy<br>arealene i kommunen ka | n i hvordan<br>an benyttes |               |                   |           |                 |       |
|                      |                     |                          | EIENDOM/ADRESSE                                                       |                            | PLAN-NAVN/ID  | <mark>)</mark>    |           |                 |       |
|                      |                     |                          | 202210                                                                |                            |               | хQ                |           |                 |       |
|                      |                     |                          | ✓ Filter                                                              |                            |               | ∎⊧ Fjern filtre   |           |                 |       |
|                      |                     |                          | 202210 🛞                                                              |                            |               |                   |           |                 |       |
|                      | 1 planer funnet     |                          |                                                                       |                            |               |                   |           |                 |       |
|                      | Planid 🗘            | Navn 🗘                   |                                                                       | Туре 🗘                     | Status 🗘      | Ikrafttredelsesda | to ^ S    | ist behandlet 🗘 |       |
|                      | 202210              | Detaljregulering for nor | dlig innseiling til Haugesund                                         | Detaljregulering           | 📀 Planforslag |                   | 04        | .12.2024        |       |

Du kan også velge å gå inn fra fanene under søkefeltet, eller **Gå til kart** og zoome inn til det område du vil se på.

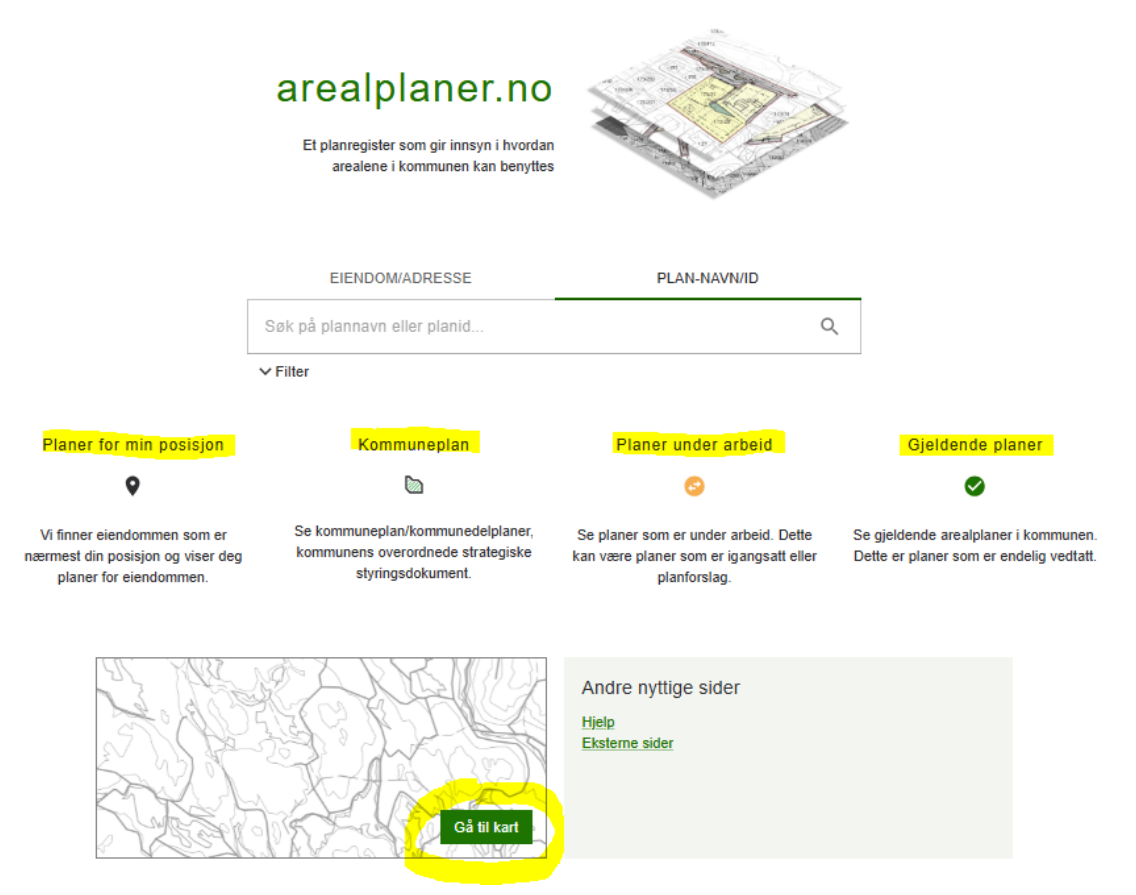

I fanen Kommuneplan får du listet opp kommuneplaner som er gjeldende, under arbeid og utgått.

I fanen **Planer under arbeid** får du listet opp alle planene vi har under arbeid. Under status ser du om det kun er igangsatt planlegging eller om det foreligger et planforslag.

| 17 planer funnet |                                                              |                            |                         |                       |                  |
|------------------|--------------------------------------------------------------|----------------------------|-------------------------|-----------------------|------------------|
| Planid 🔨         | Navn 🗘                                                       | Туре 🗘                     | Status 🗘                | Ikrafttredelsesdato 🗘 | Sist behandlet 🗘 |
| 202203           | Kommuneplanens arealdel 2023-2033                            | Kommuneplanens<br>arealdel | 📀 Planforslag           |                       | 03.10.2023       |
| 202205           | Detaljregulering for Hasseløy maritime senter og småbåthavn  | Detaljregulering           | Planforslag             |                       | 12.05.2023       |
| 202208           | Detaljregulering for Egils veg 16, Coop Extra                | Detaljregulering           | 📀 Planlegging igangsatt |                       | 28.10.2024       |
| 202209           | Detaljregulering for Austmannavegen 11 b, Bjørgenehagen      | Detaljregulering           | 📀 Planlegging igangsatt |                       | 08.11.2024       |
| 202211           | Detaljregulering for Rossabøtoppen                           | Detaljregulering           | 😔 Planlegging igangsatt |                       | 24.11.2022       |
| 202301           | Detaljregulering for Sørhaug-kvartalet - Øvregata 133 og 135 | Detaljregulering           | 😔 Planlegging igangsatt |                       | 04.04.2024       |
| 202302           | Detaljregulering for Flotmyrgata 194                         | Detaljregulering           | 📀 Planlegging igangsatt |                       | 12.01.2024       |
| 202401           | Kommunedelplan for gatebruk og parkering i Haugesund sentrum | Kommunedelplan             | 😔 Planlegging igangsatt |                       | 25.09.2024       |
| 202402           | Områderegulering for Storasundskjærene                       | Områderegulering           | 😔 Planlegging igangsatt |                       | 19.09.2024       |
| 202403           | Røvær kulturhotell                                           | Detaljregulering           | 😔 Planlegging igangsatt |                       | 24.10.2024       |
| <b>20</b> 2404   | Detaljregulering for Idrettsparken nord, turn og klatrehall  | Detaljregulering           | Planforslag             |                       | 26.11.2024       |
| RL1749           | Områdeplan Storasund                                         | Områderegulering           | 📀 Planforslag           |                       | 30.05.2024       |

Det vises en varseltrekant hvis planen er til offentlig ettersyn.

For å nullstille søket, klikk på Fjern filtre

|                  |                            | EIENDOM/ADRESSE                        |                            | PLAN-NAVN/ID            | _                     |                  |
|------------------|----------------------------|----------------------------------------|----------------------------|-------------------------|-----------------------|------------------|
|                  |                            | Søk på plannavn eller planid           |                            | Q                       |                       |                  |
|                  |                            | ✓ Filter                               |                            | ∎≓ Fjern filti          | e                     |                  |
|                  |                            | Planstatus: Kun opprettet sak (foreløp | ig ikke annonsert) 🛞       |                         |                       |                  |
|                  |                            | Planstatus: Planlegging igangsatt 🛞    | Planstatus: Planforslag 🛞  | 2                       |                       |                  |
|                  |                            | Planstatus: Vedtatt plan med utsatt re | ttsvirkning 🛞              |                         |                       |                  |
| 17 planer funnet |                            |                                        |                            |                         |                       |                  |
| Planid ^         | Navn 🗘                     |                                        | Туре 💲                     | Status 🗘                | Ikrafttredelsesdato 🗘 | Sist behandlet 🗘 |
| 202203           | Kommuneplanens arealde     | el 2023-2033                           | Kommuneplanens<br>arealdel | 📀 Planforslag           |                       | 03.10.2023       |
| 202205           | Detaljregulering for Hasse | eløy maritime senter og småbåthavn     | Detaljregulering           | 📀 Planforslag           |                       | 12.05.2023       |
| 202208           | Detaljregulering for Egils | veg 16, Coop Extra                     | Detaljregulering           | 📀 Planlegging igangsatt |                       | 28.10.2024       |
| 202209           | Detaliregulering for Austm | annavegen 11 b. Biørgenehagen          | Detalirequiering           | 📀 Planlegging igangsatt |                       | 08.11.2024       |

Hvis du søker på adresse eller gård- og bruksnummer får du opp de planene som gjelder for eiendommen. Det kan være flere planer som gjelder for samme eiendom.

Ved søk på f.eks. Rådhusgata 66 får en opp Kommunedelplan for sentrum, Detaljregulering for Haugesund sjukehus og planforslag til ny kommuneplan.

Under **Type** ser du hvilken plantype det er, under **Status** ser du om det er en gjeldende plan eller et planforslag. Klikk på den planen du vil åpne.

| ← → C 🞧 🖙 arealplaner.no/haugesund1106/arealplaner/search?knr=1106&gnr=40&bnr=667 |                |                           |                                                                                                    |                                                                     |                            |                       |                  |          |
|-----------------------------------------------------------------------------------|----------------|---------------------------|----------------------------------------------------------------------------------------------------|---------------------------------------------------------------------|----------------------------|-----------------------|------------------|----------|
| Arealplaner 🥫 Haugesu                                                             | ind kommune    |                           |                                                                                                    |                                                                     |                            |                       |                  | Logg inn |
| Bytt III Kart                                                                     |                |                           | arealp<br>Et planregister<br>arealene i                                                               | Ianer.no                                                            |                            |                       |                  |          |
|                                                                                   |                |                           | EIENDOM<br>Rådhusgata 66, H<br>Rådhusgata 86, Haugesu<br>Elendom: Rådhusgata<br>Planer som overlapper | ADRESSE<br>augesund<br>66. Haugesu ©<br>eiendommen mindre enn 1m² v | PLAN-NAVINID<br>×          | 0                     |                  |          |
|                                                                                   | < Laster inn t | treff                     |                                                                                                    |                                                                     |                            |                       |                  |          |
|                                                                                   | Planid 🗘       | Navn 🗘                    |                                                                                                    | Туре 🗘                                                              | Status 🗘                   | Ikrafttredelsesdato 🗘 | Sist behandlet 🗘 |          |
|                                                                                   | RL1700         | Kommunedelplan for Hau    | gesund sentrum 2022                                                                                   | Kommunedelplan                                                      | Endelig vedtatt arealplan  | 15.06.2022            | 08.09.2022       |          |
|                                                                                   | RL1765         | Detaljregulering for Haug | esund sjukehus                                                                                        | Detaljregulering                                                    | SEndelig vedtatt arealplan | 15.11.2017            | 16.04.2021       |          |
|                                                                                   | 202203         | Kommuneplanens areald     | el 2023-2033                                                                                          | Kommuneplanens arealdel                                             | Planforslag                |                       | 03.10.2023       |          |

## Informasjon om en plan

Når du har valgt planen du vil se nærmere på, åpnes hele planen i kartvinduet, og du får opp en grå ramme til venstre med informasjon om planen og en grønn ramme under den grå med gjeldende planbestemmelser.

😂 Planens kartlag (1) 🗲 🤇 Kartdetaljer 🎦 C Til plansøk D Kommunekart D Kommunekart Proff Z Endre plan Detaljregulering for Haugesund sjukehus Endelig vedtatt arealplan NASJONALAREALPLANID: 1106\_RL1765 PLANTYPE: Detaljregulering PLANBESTEMMELSER: Planbestemmelser både på kart og som egen tekst LOVREFERANSE: Plan- og bygningsloven av 2008 VERTIKALNIVÅ: På grunnen/vannoverflater FORSLAGSSTILLERTYPE: Offentlig SAKSNUMMER: 2015/7672 IKRAFTTREDELSESDATO: 15.11.2017 Se gjeldende bestemmelser: 🕒 RL1765.pdf 0 Gjeldende arealplankart 🚯 PLANFORHOLD PLANBEHANDLINGER ® BESKRIVELSE DISPENSASJONER

I kartvinduet kan du klikke på **zoom til eiendom** for å se nærmere på eiendommen i søket.

Ved å klikke på **Kartdetaljer**, vil kartet tegnes opp i et større vindu. Du vil da få mulighet til å se naboplaner og detaljer som arealformål, hensynsoner og linjetyper.

Ved å hake av Vis naboplaner blir naboplanene tegnet opp.

Til høyre kan du skru av og på kartlag.

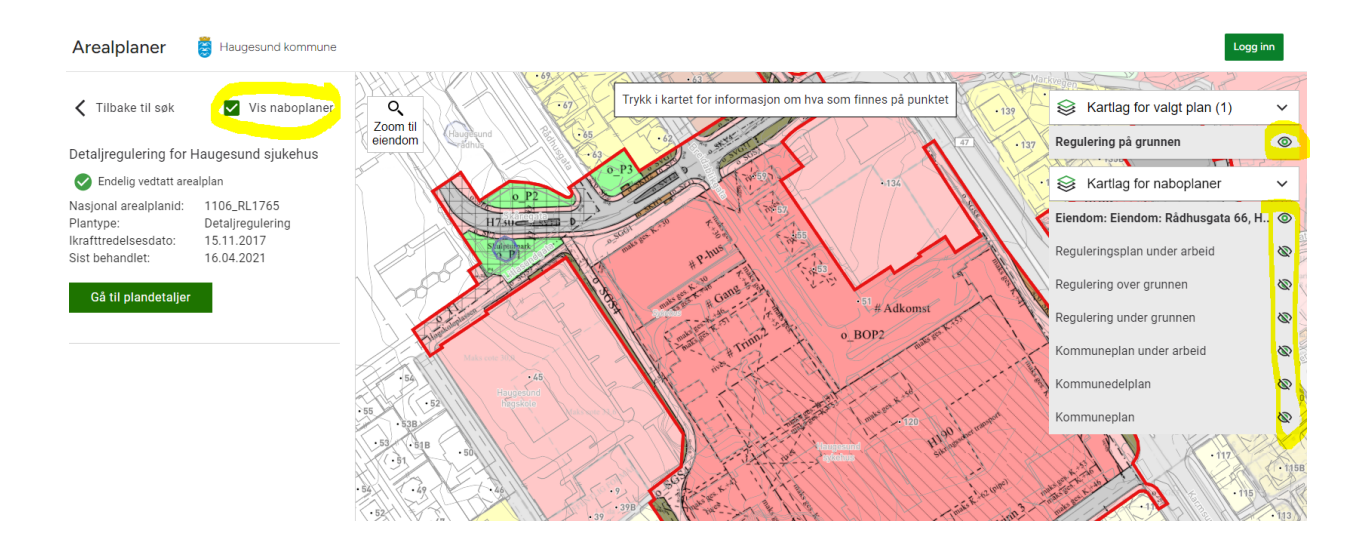

## Informasjon i plankartet

Ved å klikke inni kartvinduet får du opp en liste til venste over linjer, hensynsoner og arealformål der du klikket.

I listen **Treff i valgt plan** kan du få mer informasjon over de forskjellige treffene i planen.

Ved å klikke på et av treffene, f.eks juridisk linje, vil den markeres i kartet (vises som blå strek) og en får opp hvilken linjetype det er. I dette tilfellet en byggegrense.

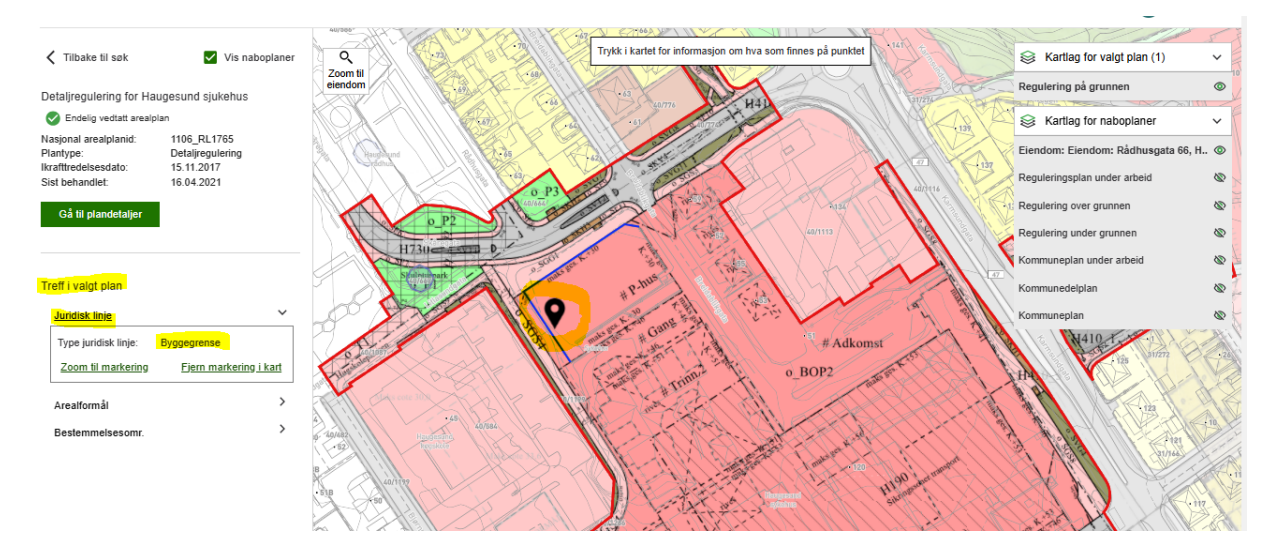

Den grønne knappen Gå til plandetaljer tar deg tilbake til hovedsiden for planen.

# Åpne planen i kommunekart

Fra hovedsiden har du mulighet til å åpne plankartet i Kommunekart ved å klikke på **Kommunekart** helt øverst.

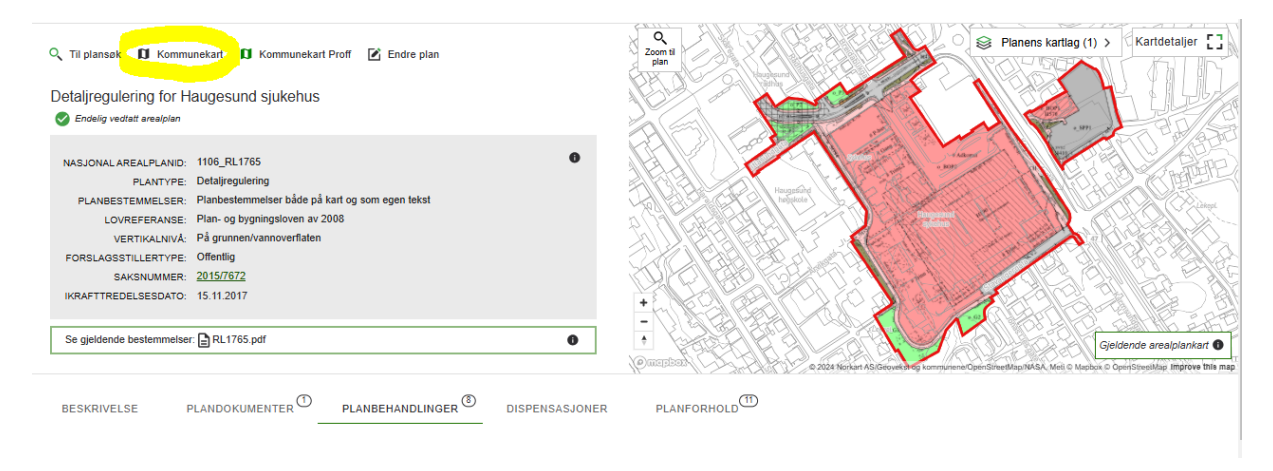

Ved å åpne planen i **Kommunekart** har du flere valg over hvilke kartlag du vil ha på sammen med plankartet. Klikk på **Kartlag** og skru lagene av og på i rammen til høyre.

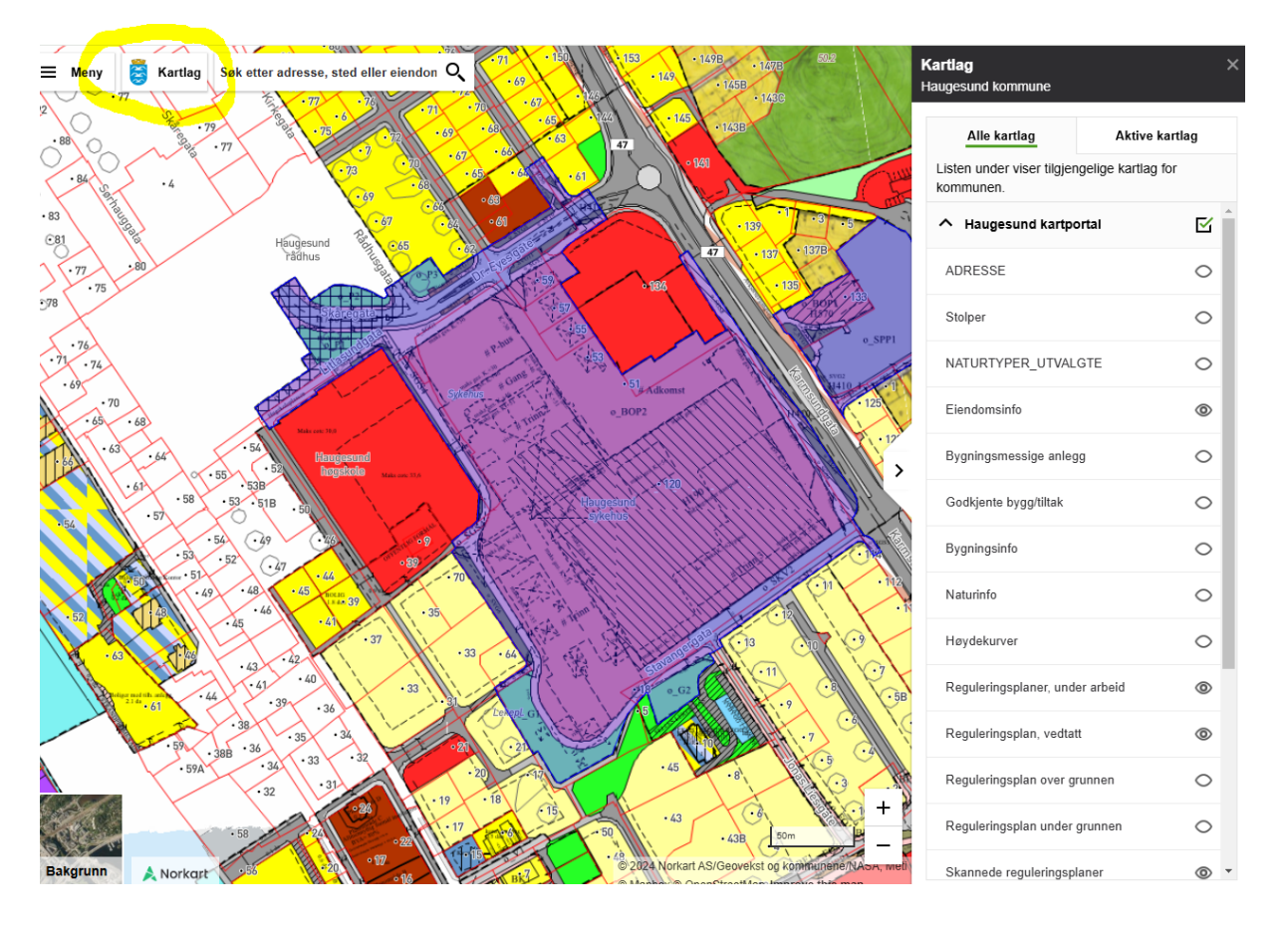

### Dokumenter tilhørende en plan

For å se de forskjellige behanlingene planen har hatt, klikk på fanen **PLANBEHANDLINGER.** 

Ved å klikke på en av behadlingene vil du få tilgang til behandlingens dokumenter.

Hvis det har vært en mindre endring av planen, kan du klikke på **Vis i kart** for å se hvor planendringen har vært.

| 🔍 Til plansøk 🚺 Kommunekart 🚺 Kommunekart Proff 🕑 E                                                                                                    | Endre plan                                                                                                    |                                              |                                                           | 7165374                                                                                          |
|----------------------------------------------------------------------------------------------------|----------------------------------------------------------------------------------------------------|----------------------------------------------|-----------------------------------------------------------|--------------------------------------------------------------------------------------------------|
| Detaljregulering for Haugesund sjukehus<br>Endelig vediatt arealplan                                                                                                    |                                                                                                    |                                              |                                                           |                                                                                                  |
| NA3JONALAREALPLAND: 1106,RL1785<br>PLANTYE: Deblyogdening<br>PLANESETEUKELSER: Patkebetenmöser köke på kart og son eg<br>LONERERANE: Pine og byggingskvar av 2008<br>VERTINLUNU: På grunnen/vansoverfaten<br>FORSLAGSSTILLERTYPE: Öffentig<br>SASTANAMER: <u>2015/1272</u><br>INAATTREDELSESONTO: 15.11.2017                                                                                                    | gen fekal                                                                                                    |                                              |                                                           |                                                                                                  |
| Se gjeldende bestemmelser: 📄 RL1765.pdf                                                                                                    | • •                                                                                                    |                                              |                                                           | Gjeldende arealplankart 🜒                                                                        |
|                                                                                                    |                                                                                                    | W & Sort Made A & Bally (W Constant) ( 1999) | колал лальноени ад хотлилени органовици не                | <ul> <li>All o Napos o Operational Inferior III II</li> </ul>                                    |
| En planbehandling representerer en tidfestet behandling av en arealplan. En j<br>gjennom eventuelle klager, endringer og/eller opphevelse.<br>Les mer                                                                                                    | planbehandling kan inntre i planprosessen før en plan blir vedtatt og trer i kraft, og etter ikraftredelse                                                                                                    |                                              |                                                           |                                                                                                  |
| + Ny behandling                                                                                                    |                                                                                                    |                                              |                                                           |                                                                                                  |
| + Ny behandling FilterQ                                                                                                    |                                                                                                    |                                              |                                                           |                                                                                                  |
| + Ny behandling Filter Q, Data Behandlingstype                                                                                                    | Beskrivelse                                                                                                    |                                              | Dokumenter Sa                                             | ksnummer Posisjon                                                                                |
| Hy behandling  Filter Q Data Behandlingstype  16.45-3921 Veitilat immere endorg                                                                                                    | Beskinvelse<br>Rekatoligistrav i planbestermenterere §3.1 punkt 3 endret.                                                                                                    |                                              | Dokumenter Sa<br>4 dokumenter 233                         | ksnummer Posisjon<br>211653 Vas I kan ***                                                        |
| Ny behandling  Piter. Q,  Date Behandlingstype      16.04-2021 Veder Inneise eithing      Myndghet Ensteiningstype Position     Delayout myndghet Ensteiningstype                                                                                                    | Beskivelse<br>Rekkelsjektav i planbestemmelsene §3.1 punkt 3 endret.<br>2EPS0_3X832                                                                                                    |                                              | Dokumenter Sa<br>4 dokumenter 20                          | kanummer Posisjon<br>2//4643 Vis i kaat ***                                                      |
| Ny behandling      Piter.     Q,      Data     Behandlingstype      Net 46-2021 Vector Innece entropy      Myndiplet     Defensionships     Position     Diskumentary     Diskumentary     Diskumentary                                                                                                    | Beskivelse<br>Rekarløgstav i planbestemmelsene §3.1 puskt 3 endret.<br>2EPS0_3352<br>Dokumenteare                                                                                                    | Beskivelse                                   | Dakumenter 54<br>4 dokumenter 25<br>Dato                  | ksrummer Positjon<br>2 <u>1/4643</u> Ves i kart •••                                              |
| Hy behandling      Piter.     Q,      Data Behandlingstype      Net 46-2021 Vedat meanse mitmage      Myndiplet Designing     Diskymentier,      Dokumentipre      Vedak                                                                                                    | Beskivelse<br>Rekkeligistrav i planbestemmelsene §3.1 puskt 3 endret.<br>26150_33532<br>Dokumentearn<br>Biskultedomg-ending gpr2021 pdf                                                                                                    | Beskivelse                                   | Datumenter 54<br>4 dotumenter 25<br>Dato                  | kanummer Politijan<br>21663 Veis kant ***<br>                                                    |
| thy behandling      Trite:         Q,         Data         Deta         Deta   | Bestivietse<br>Rataclagatezer j planbestemmetisere §3.1 puelt 3 endret.<br>Deturnetnenn<br>Daturnetnenn<br>Esstanbestemmetisere §3.1 puelt 3 endret.                                                                                                    | Beskrivelse                                  | Datumenter 5x<br>4 dotumenter 25<br>Dato                  | kanumer Polija<br>21663 Valikat ···                                                              |
| thy behanding      Trite:         Q,          Data         Detainingstype          Ali 94/2021 vyetalminise many          Mining calatemings)          Diskignet mynologies         Diskignet mynologies         Diski |                                                                                                    | Besknete                                     | Dokumenter 54<br>4 dokumenter 25<br>Dato                  | karummer Posiçion<br>200633 Navi Itali ***<br>Cari Cari Cari<br>Cari Cari Cari<br>Cari Cari Cari |
| Hy behanding      File:     Q      Data Dehandingstype      Octavely and the setting of the setting of the setting of the setting of the setting of the setting of the setting of the setting of the setting of the setting of the setting of the setting of the setting of the setting of the setting of the setting of the setting of the setting of the setting (salisferrings)     Instilling (salisferrings)     Instilling (salisferrings)                                                                                                    | Datamentavin         Datamentavin           Distancedange ending get/2021 pdf         0.2,2021 pdf           Ovedagg 1. vänseber endert 15/02,2021 pdf         0.2,2021 pdf           Vedagg 2. Bestemmeter endert 1gff         0.2,2021 pdf           Vedagg 3. Bestemmeter endert pdf         0.2,2021 pdf                            | Beskrivelse                                  | Dakumenter Sa<br>4 dokumenter 25<br>Dato                  | Posiçio           Veri kari         ***           <                                              |
| ty behandling      Filter:                                                                                                    | Deskniese           Rebackgetzer i planbestemmistere §3 ti puelt 3 endert.           DEPS0_30832           Distantestraum           Sistevackdrong-endring apr/2021 pdf           Verdingg 1. Vansebrev data ti 5_432_321 pdf           Verdingg 2. Bestemmister endert pdf           Verdingg 3. Bestemmister med syntige endinger pdf | Besitivelse                                  | Dokumenter Sa<br>4 dokumenter 20<br>Dato<br>27 dokumenter | karumer Polija<br>Verstan v<br>Verstan v<br>C                                                    |

V 13.07.2017 - Offentia ettersvn

### Dispensasjoner

Under fanen **Dispensasjoner** ligger dispensasjonene registert på planene siden 2010. Dispensasjonene vil markeres i kartet. Det kan være flere dispensasjoner i samme sak, da blir det flere markeringer innenfor den samme eiendommen i kartet, og i listen vil de bli ført etter hverandre, og får samme vedtaksdato og saksnummer.

Hvis det er en bestemt dispensasjon i opplistningen du vil se hvor er i kartet, kan en klikke på **Vis i kart**. Du vil også få opp vedtaket ved å klikke på dispensasjonen.

| IF                                 | PLANBESTEMM<br>LOVREFE<br>SAKSNL<br>KRAFTTREDELSE                                                                                                | NTYPE: Kommunede<br>IELSER: Planbestemn<br>RANSE: Plan- og byg<br>JMMER: <u>2020/26355</u><br>SDATO: 15.06.2022                   | lplan<br>nelser både på kart og som egen tekst<br>ningsloven av 2008                                                                                                    | tore product to the second second sec | OPT<br>B                                                                                                    | BIJ                                                                                          |                                                                                |                    |
|------------------------------------|----------------------------------------------------------------------------------------------------|----------------------------------------------------------------------------------------------------|----------------------------------------------------------------------------------------------------|----------------------------------------------------------------------------------------------------|----------------------------------------------------------------------------------------------------|----------------------------------------------------------------------------------------------|--------------------------------------------------------------------------------|--------------------|
| s<br>[<br>[                        | ie gjeldende beste<br>Kommunedelpl<br>Kommunedelpl                                                                                               | emmelser:<br>lan Sentrum 2022-2030<br>lan Sentrum 2022-2030                                                                       | - bestemmelser, pdf<br>- temakarter, pdf                                                                                                    |                                                                                                    | B<br>B<br>B<br>C<br>C<br>C<br>C<br>C<br>C<br>C<br>C<br>C<br>C<br>C<br>C<br>C<br>C<br>C<br>C<br>C                   | B<br>B<br>B<br>B<br>B<br>B<br>B<br>B<br>B<br>B<br>B<br>B<br>B<br>B<br>B<br>B<br>B<br>B<br>B  | Gjeldende arealı                                                               | plankart           |
| Bi<br>En dis<br>tiltak a<br>Les me | ESKRIVELSE<br>pensasjon betyr a<br>v typen nybygg, a<br>er                                                                                       | PLANDOKUM<br>It det er søkt om et tiltal<br>realoverføring, utbedrir                                                              | ENTER <sup>(2)</sup> PLANBEHANDLINGER <sup>(</sup><br>k som avviker fra reglene i vedlatt arealplan fo<br>ng, rehabilitering, riving, m.m                                                                                                    | DISPENSASJONER <sup>(113)</sup> PLANFORHOLD                                                                                                    |                                                                                                    |                                                                                              |                                                                                |                    |
| +1                                 | ny dispensasjon                                                                                                    |                                                                                                    |                                                                                                    |                                                                                                    |                                                                                                    |                                                                                              |                                                                                |                    |
| Filter                             |                                                                                                    | Q                                                                                                    |                                                                                                    |                                                                                                    |                                                                                                    |                                                                                              |                                                                                |                    |
| Filter                             | Vedtaksdato                                                                                                    | Q<br>Vedtakstype                                                                                                    | Dispensasjonstype                                                                                                    | Beskrivelse                                                                                                    | Dokumenter                                                                                                    | Saksnummer                                                                                   | Posisjon                                                                       |                    |
| Filter                             | Vedtaksdato<br>31.10.2024                                                                                                    | Q<br>Vedtakstype<br>Godkjent midlertidig                                                                                          | Dispensasjonstype<br>Bestemmelser kommune(del)plan                                                                                                    | Beskrivelse<br>Midlertidig dispensasjon i 3 år for flytting av overflateparkering                                                                                                    | Dokumenter<br>1 dokumenter                                                                                         | Saksnummer<br>2024/19578                                                                     | Posisjon<br><mark>Vis i kart</mark>                                            | •••                |
| Filter                             | Vedtaksdato<br>31.10.2024<br>Formål/hens<br>Bestemmels<br>Dokumen                                                                                | Q<br>Vedtakstype<br>Godkjent midlertidig<br>ynsone det dispensere:<br>er<br>ter                                                   | Dispensasjonstype<br>Bestemmelser kommune(del)plan<br>s fra Journalpostnummer<br>10                                                                                                    | Beskrivelse<br>Midlertidig dispensasjon i 3 år for flytting av overflateparkering                                                                                                    | Dokumenter<br>1 dokumenter                                                                                         | Saksnummer<br>2024/19578                                                                     | Posisjon<br><mark>Vis i kart</mark>                                            | •••                |
| Filter                             | Vedtaksdato<br>31.10.2024<br>Formål/hens<br>Bestemmelse<br>Dokumen<br>Dokument                                                                   | Q,<br>Vedtakstype<br>Godkjent midlertidig<br>ynsone det dispenseres<br>er<br>tter<br>type                                         | Dispensasjonstype<br>Bestemmelser kommune(del)plan<br>s fra Journalpostnummer<br>10<br>Dokumentnavn                                                                                                    | Beskrivelse<br>Midlertidig dispensasjon i 3 år for flytting av overflateparkering<br>Beskrivelse                                                                                                    | Dokumenter<br>1 dokumenter<br>Dato                                                                                 | Saksnummer<br>2024/19578                                                                     | Posisjon<br><mark>Vis i kart</mark>                                            | •••                |
| Filter                             | Vedtaksdato<br>31.10.2024<br>Formål/hens<br>Bestemmels<br>Dokurnen<br>Dokurnen<br>Vedtak                                                         | Q<br>Vedtakstype<br>Godkjent midlertidig<br>ynsone det dispenserer<br>er<br>ter<br>type                                           | Dispensasjonstype Bestemmelser kommune(del)plan s fra Journalpostnummer 10 Dokumentnavn Dokumentnavn                                                                                                    | Eeskrivelse<br>Midlertidig dispensasjon i 3 år for flytting av overflateparkering<br>Beskrivelse                                                                                                    | Dokumenter<br>1 dokumenter<br>Dato                                                                                 | Saksnummer<br>2024/19578                                                                     | Posisjon<br>Vis i kart                                                         |                    |
| Filter                             | Vedtaksdato<br>31.10.2024<br>Formåi/hens<br>Bestemmelse<br>Dokurnen<br>Dokurnen<br>Vedtak<br>10.09.2024                                          | Q<br>Vedtakstype<br>Godkjent midlerlidig<br>ynsone det dispenserer<br>er<br>ter<br>type<br>Godkjent                               | Dispensasjonstype Bestemmelser kommune(deli)plan s fra Journalpostnummer 10 Dokumentnavn Dokumentnavn Disp: 24-19576 pdf KpArealFormål bruk/vern sje/vassdr/strandsone § 11-7 pd 6                                                                                                    | Beskrivelse<br>Midlertidig dispensasjon i 3 år for flytting av overflateparkering<br>Beskrivelse<br>Dispensasjon fra arealformålet havneområde i sjø for utvidelse av kal                                                                                                    | Dokumenter<br>1 dokumenter<br>Dato<br>1 dokumenter                                                                 | Saksnummer<br>2024/19578<br>2024/17039                                                       | Posisjon<br>Vis i kart                                                         |                    |
| Filter                             | Vedtaksdato<br>31.10.2024<br>Formål/hens<br>Bestemmels<br>Dokument<br>Vedtak<br>10.09.2024<br>29.08.2024                                         | Q<br>Vedtakstype<br>Godkjent midlertidig<br>ynsone det dispenserer<br>r<br>Godkjent<br>Godkjent                                   | Dispensasjonstype         Bestemmelser kommune(del)plan         fra Journalpostnummer<br>10         Dokumentnavn         Disp 24-19578.pdf         KpArealFormål bruk/vern<br>sjelvassdr/strandsone § 11-7.ptd 6         Arealbruk kommune(del)plan                                                                         | Beskrivelse         Midlertidig dispensasjon i 3 år for flytting av overflateparkering         Beskrivelse         Dispensasjon fra arealformålet havneområde i sjø for utvidelse av kal         Dispensasjon fra arealformålet boligbebyggels for etablering av parkeringsplass                                                                                                    | Dokumenter<br>1 dokumenter<br>Dato<br>1 dokumenter<br>1 dokumenter                                                 | Saksnummer<br>2024/19578<br>2024/19578<br>2024/17039<br>2024/5017                            | Posisjon<br>Vis i kart<br>Kart<br>Vis i kart<br>Vis i kart                     | ····               |
| Filter                             | Vedtakadalo<br>31.10.2024<br>Formål/hens<br>Bestemmels<br>Dokumen<br>Dokumen<br>Vedtak<br>10.09.2024<br>29.08.2024<br>08.05.2024                 | Q<br>Vedtakstype<br>Godkjent midlertidig<br>ynsone det dispenserser<br>er<br>type<br>Godkjent<br>Godkjent<br>Godkjent             | Dispensasjonstype         Bestemmelser kommune(del)plan         stra       Journalpostnummer         10       Dokumentnavn         Disp 24-18576.pdf         KpArealFormål bruk/vern         sjor/assdr/strandsone § 11-7 pkt 6         Arealbruk kommune(del)plan         Bestemmelser kommune(del)plan                    | Beskrivelse         Midlertidig dispensasjon i 3 år for flytting av overflateparkering         Beskrivelse         Dispensasjon fra arealformålet havneområde i sjø for utvidelse av kal         Dispensasjon fra arealformålet boligbebyggels for etablering av parkeringsplass         Dispensasjon for riving av bygg før det foreligger igangsettingstillatelse for nybygg                                                                                                    | Dokumenter 1 dokumenter Dato 1 dokumenter 1 dokumenter 1 dokumenter 1 dokumenter 1 dokumenter                      | Saksnummer<br>2024/19578<br>2024/19578<br>2024/17039<br>2024/5017<br>2024/5017<br>2024/5020  | Posisjon<br>Vrs i kart<br>Si kart<br>Vrs i kart<br>Vrs i kart<br>Vrs i kart    | ····<br>···        |
| Filter                             | Vedtaksdalo<br>31.10.2024<br>Formäl/hens<br>Bestemmels<br>Dokument<br>Dokument<br>Vedtak<br>29.08.2024<br>29.08.2024<br>08.05.2024<br>07.05.2024 | Q<br>Vedtakstype<br>Godkjent midlertidig<br>ynsone det dispenserer<br>ter<br>type<br>Godkjent<br>Godkjent<br>Godkjent<br>Godkjent | Dispensasjonstype         Destemmelser kommune(del)plan         Journalposinummer         10         Dokumeninavn         Egiltrasite         KpArealFormäl bruk/vern         sjelvrassdr/strandsone § 11-7 pit 6         Arealformäl bruk/vern         Bestemmelser kommune(del)plan         Bestemmelser kommune(del)plan | Beskrivelse         Midlertidig dispensasjon i 3 år for flytting av overflateparkering         Beskrivelse         Beskrivelse         Dispensasjon fra arealformålet havneområde I sjo for utvidelse av kal         Dispensasjon fra arealformålet boligbebyggels for etablering av parkeringsplass         Dispensasjon for riving av bygg for det foreligger igangsettingstillatelse for nybygg         Dispensasjon for riving av bygg for det foreligger igangsettingstillatelse for nybygg                                                                                                    | Dokumenter<br>1 dokumenter<br>Dato<br>1 dokumenter<br>1 dokumenter<br>1 dokumenter<br>1 dokumenter<br>1 dokumenter | Saksnummer<br>2024/19578<br>2024/19578<br>2024/17039<br>2024/5017<br>2024/6320<br>2023/11286 | Posisjon<br>Vis i kart<br>Vis i kart<br>Vis i kart<br>Vis i kart<br>Vis i kart | ····<br>···<br>··· |

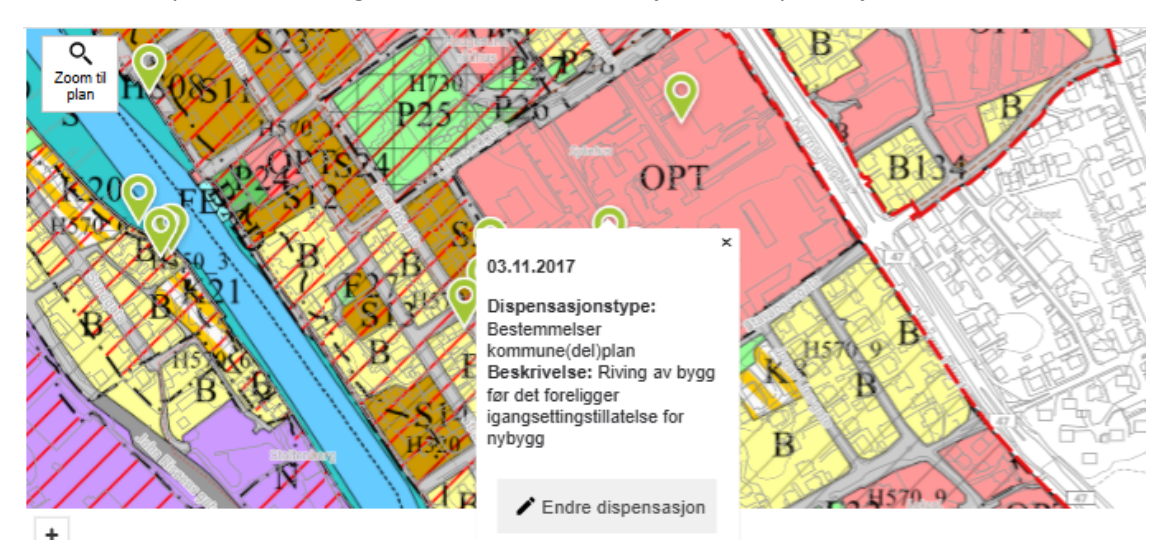

#### Ved å klikke på en markering i kartet, får du informasjon om dispensasjonen.

#### Dokumenter fra saksbehandlingssystemet

For planene som er under arbeid får du opp noen ekstra faner.

Fanen Saksdokumenter viser inngående og utgående dokumentene fra saksbehandlingssystemet.

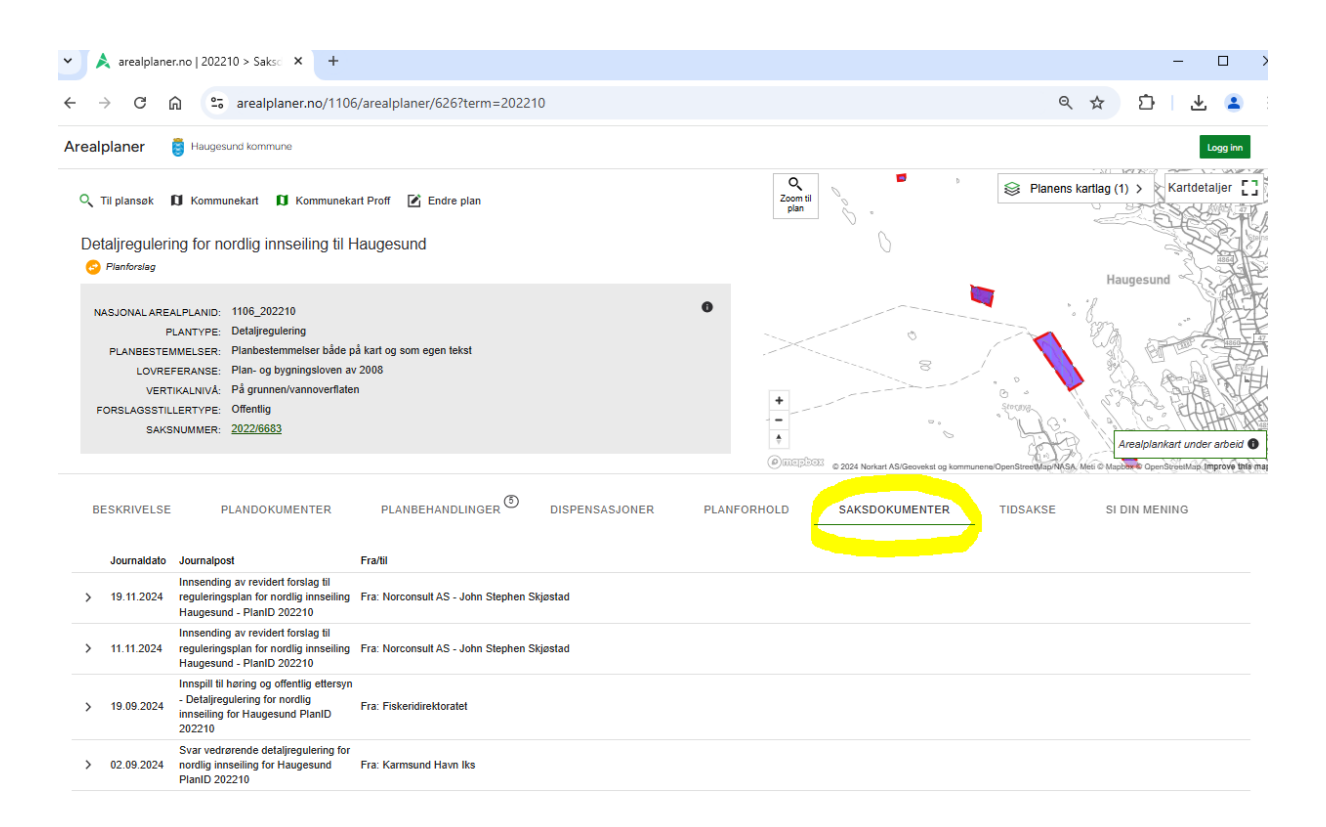

# Innspill til planarbeidet

# Fanen **Si din mening** gir deg mulighet til å sende inn innspill til planarbeidet direkte fra arealplaner.no.

| Iti plansek       ID Kommunekart       Kommunekart Proff       ID Endre plan         Detaijregulering for nordlig innseiling til Haugesund       Planforaleg                                                                                                    | Q<br>Zoom ti<br>plan       | Planens kartlag (1) > Kartdetaljer [ |
|----------------------------------------------------------------------------------------------------|----------------------------|--------------------------------------|
| NASJONAL AREALPLANID:     1106_202210       PLANTYPE:     Detailgregulering       PLANBESTEMMELSER:     Planbestemmelser både på kart og som egen tekst       LOVREFERANSE:     Plan- og bygningsloven av 2008       VERTIKALNIVA:     På grunnenlvannoverflaten       FORSLAGSSTILLERTYPE:     Offentlig       SAKSNUMMER:     2022/6683 |                            |                                      |
| BESKRIVELSE PLANDOKUMENTER PLANBEHANDLINGER OISPENSASJONER                                                                                                    | PLANFORHOLD SAKSDOKUMENTER | TIDSAKSE SI DIN MENING               |
| Navn:                                                                                                    |                            |                                      |
| Adresse:                                                                                                    |                            |                                      |
| Postnummer og sted:                                                                                                    |                            |                                      |
| E-postadresse:                                                                                                    |                            |                                      |
| Alle innspill er offentlige og vil bil arkivert på saken. Ikke send sensitive<br>personopplysninger, for eksempel personnummer og helseopplysninger, via denne<br>tjenesten.                                                                                                    |                            |                                      |
| tra filer hit, eller trytk for å velge filer     (Kun. png.jege.jige.htmlhtml.tott.docc.rtfpdf på maks 4MB er tillatt)     Tegn i kart     Jeg har lest og samtlykker til <u>vilkår for bruk</u>                                                                                                    |                            |                                      |
| Send inn Nullstill                                                                                                    |                            |                                      |

Du vil ikke motta eget svarbrev på merknaden din. Merknaden vil bli vurdert og kommentert som del av saksbehandlingen, og følger saken til politisk behandling.